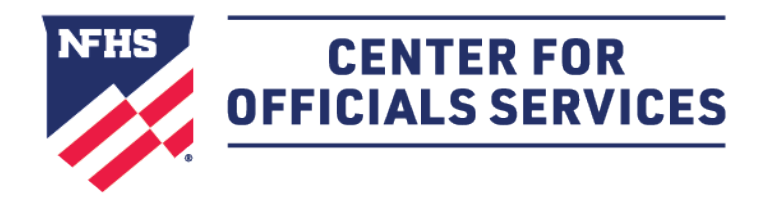

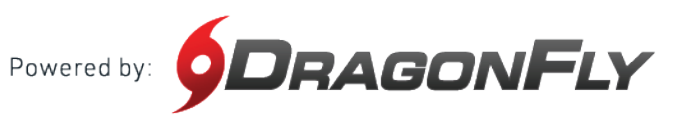

## Welcome to the NFHS Center for Officials Services, powered by DragonFly.

This platform is a one-stop-shop for all things officiating, including registration, assessments, assignments and payments.

## HERE'S HOW TO TAKE AN EXAM AS AN OFFICIAL

Once you've successfully onboarded and chosen your sport(s) for the upcoming season, your registration progress bar will appear in your Today page.

To access your registration requirements, including your officiating exam(s), simply click "Complete your Registration".

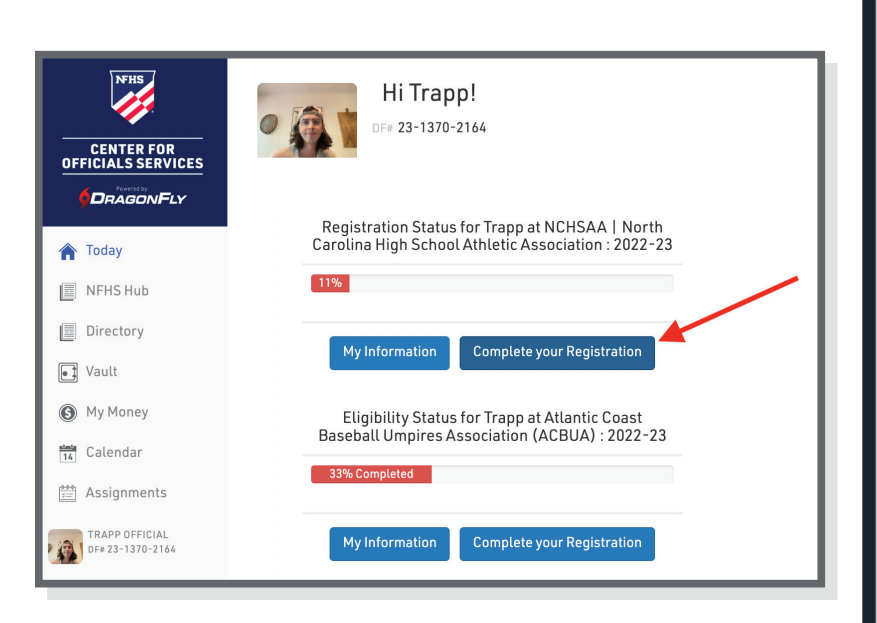

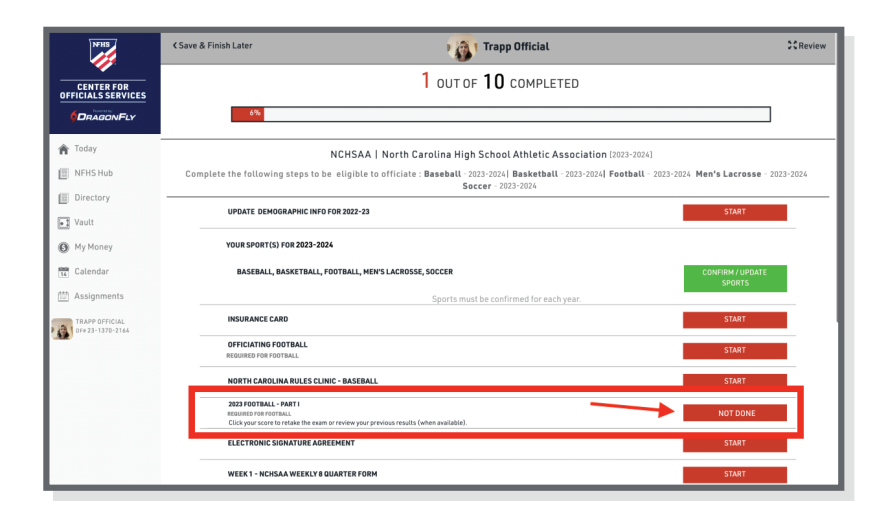

You will find your exam(s) required to be eligible to officiate contests here in the registration list.

To begin taking an exam, click the button on the line of the exam you wish to take.

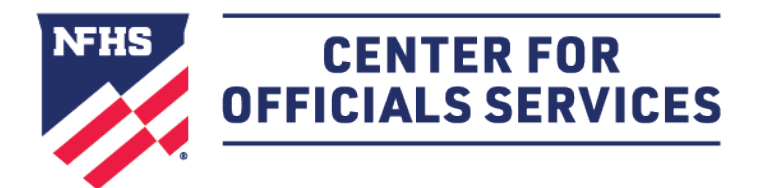

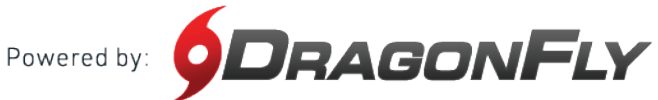

## HOW TO TAKE AN EXAM AS AN OFFICIAL CONT'D

Keep in mind, if you've already begun taking the exam or have already completed the exam, this button may look different depending on the exam's status.

When an exam is completed, your score and a pass/fail indication will appear in this button as well.

| NORTH CAROLINA RULES CLINIC - BASEBALL                                                                                                    | START                       |
|----------------------------------------------------------------------------------------------------|-----------------------------|
| 2023 FOOTBALL - PART I                                                                                                    |                             |
| REQUIRED FOR FOOTBALL                                                                                                    | RESUME                      |
| Click your score to retake the exam or review your previous results (when available).                                                                                                    |                             |
|                                                                                                    | CTADT                       |
| ELECTRONIC SIGNATURE AGREEMENT                                                                                                    | SIAKI                       |
| ELECTRONIC SIGNATURE AGREEMENT                                                                                                    | START                       |
| ELECTRONIC SIGNATURE AGREEMENT NORTH CAROLINA RULES CLINIC - BASEBALL 2023 FOOTBALL - PART I                                                                                                    | START                       |
| ELECTRONIC SIGNATURE AGREEMENT NORTH CAROLINA RULES CLINIC - BASEBALL 2023 FOOTBALL - PART I REQUIRED FOR FOOTBALL                                                                                          | START<br>SCORE: 64 - FAILED |
| ELECTRONIC SIGNATURE AGREEMENT  NORTH CAROLINA RULES CLINIC - BASEBALL  2023 FOOTBALL - PART I REQUIRED FOR FOOTBALL  Click your score to retake the exam or review your previous results (when available). | START<br>SCORE: 64 - FAILED |

| 2023 Football - Part I                                                                                                    |
|----------------------------------------------------------------------------------------------------|
| <ol> <li>The basic spot is the previous spot unless Rule 8-5-2c applies for a foul by A or B<br/>when the run ends behind the line of scrimmage where there is no change of<br/>possession.</li> </ol> |
| O True                                                                                                    |
| O False                                                                                                    |
| <ol> <li>Effective with the 2024 season, the entire body of the number shall be a single<br/>solid color that clearly contrasts with the body color of the jersey.</li> </ol>                          |
| ○ True                                                                                                    |
| ○ False                                                                                                    |
| 3. The horse-collar foul is enforced as a live-ball foul.                                                                                                    |
| O True                                                                                                    |
| O False                                                                                                    |
| <ol> <li>By state association adoption, use of instant replay is allowed only for postseason<br/>games.</li> </ol>                                                                                     |
| O True                                                                                                    |
| O False                                                                                                    |
| 5. The field of play is the area within sidelines and the goal lines.                                                                                                    |

Once you've begun taking your exam, please make sure to review the title at the top of the page to verify that you are taking the correct exam.

Then, proceed to answer the questions as they are presented.

You can exit the exam taking session by clicking on the "Save & Finish Later" button at the bottom of your screen.

When you have completed all questions, click "Submit & Score" to finish the exam.

To access an exam that you've already started, log back in at www.dragonfly.com/officials-Choose "Today" on the left tab and then the "Revisit your Registration" button.

Hi ED! DF# 23-2849-6204 CENTER FOR OFFICIALS SERVICES DRAGONFLY Registration Status for ED at NYSPHSAA | New York State Public High School Athletic Association : 2023-24 🏫 Today INFHS Hub Directory My Information **Revisit your Registration** Vault (B) My Money Eligibility Status for ED at Orange County (Soccer) : 2023-24 14 Calendar 🛗 Assignments ED MCLAUGHLIN 0F#23-2849-6204 My Information Revisit your Registration My Cards L UUI UF L UUMPLEIED 100% NYSPHSAA | New York State Public High School Athletic Association [2023-24] Complete the following steps to be eligible to officiate : Soccer - 2023-24 ~ UPDATE DEMOGRAPHIC INFO FOR 2023-24 DONE YOUR SPORT(S) FOR 2023-24 SOCCER **CONFIRM / UPDATE** SPORTS Sports must be confirmed for each year 2023 NFHS SOCCER EXAM - PART 1 REQUIRED FOR SOCCER RESUM

Find the 2023 NFHS Soccer Exam and Click "Resume"